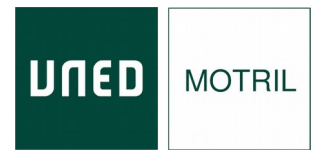

## Manual de acceso y seguimiento en directo.

## Técnicas avanzadas de investigación criminal

- 1. Acceder al curso a través del enlace de Microsoft Teams que se enviará desde el Centro Asociado.
- 2. Es posible acceder a través del explorador o instalando la aplicación de Microsoft Teams.

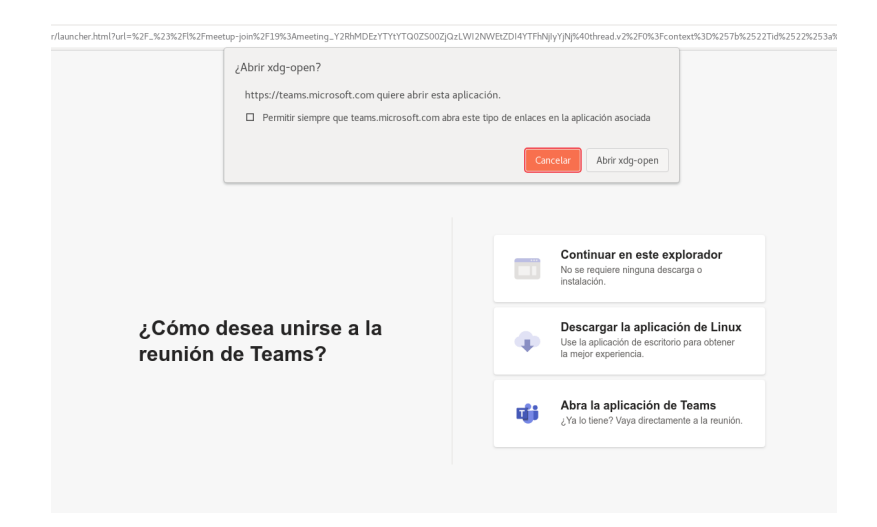

**3.** Escribir el nombre y pinchar en "Unirse ahora". **Antes de pinchar en "Unirse ahora" desactivar el micrófono para no interrumpir la exposición.** Deberá esperar a que desde la organización se le dé acceso. Si tiene cuenta de la UNED, puede iniciar sesión en la aplicación Teams antes de unirse.

| Elija su configuración de audio y video para<br><b>Reunión</b>            | Para mejorar su experiencia, inicie sesión o descargue la versión de escritoric                               |
|---------------------------------------------------------------------------|----------------------------------------------------------------------------------------------------|
| 0                                                                         | Login<br>Nombre de usuario                                                                                    |
| Escriba el nombre Unirse ahora                                            | Introduzca su Usuario Contraseña                                                                              |
| Otras opciones de unión                                                   | Introduzca su Contraseña<br>Enviar                                                                            |
|                                                                           | Si no tiene Id. de usuario, por favor regístrese<br>¿Ha olvidado su Id. de usuario?<br>¿Olvidó su contraseña? |
| Bura malorez za amatiante inizio sacite o durronan la uartin da artikoio. | Personal administrativo y docente, dirigirse al Sistema de Petición de Servicios                              |

## a) <u>Este curso va a ser GRABADO por lo que se solicita tener deshabilitada la cámara y el</u> micrófono.

- b) Sólo cuando el ponente habilite turno de preguntas y le dé paso al alumno, este podrá activar el micrófono, aunque no es necesario, ya que se podrán formular preguntas a través del chat. Para poder intervenir a través del audio habrá que solicitarlo pinchando en la imagen de la mano ("Pedir la palabra").
- **4.** Opciones de Microsoft Teams :

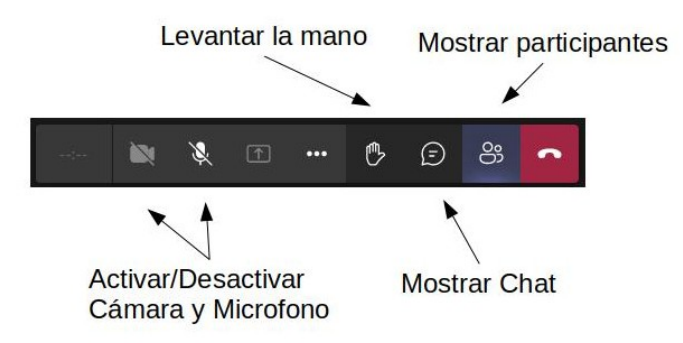

- 5. Para comprobar la asistencia en directo, deberá rellenar un formulario web cuya dirección se enviará por correo electrónico antes del comienzo del curso. Este formulario se debe rellenar durante la primera media hora de cada ponencia del curso. Ha de asistir al 80% de las ponencias para poder acceder al certificado.
- **6.** La documentación que los ponentes estimen oportuno aportar la encontrará en:

## https://extension.uned.es/miespacio en "documentos actividad"

**7.** Podrá descargar el certificado digital en la siguiente dirección una vez se haya verificado su asistencia:

https://extension.uned.es/miespacio

También lo recibirá por e-mail en el correo indicado en la matrícula. Si es alumno Uned, lo recibirá en su correo Uned.

Si es alumno de la UNED, para solicitar el **reconocimiento de créditos** (LC, ECTS) debe remitir, por correo electrónico, al negociado de alumnos de su Facultad (Departamento de convalidaciones) archivo adjunto en pdf del certificado digital, fotocopia del DNI y texto redactado solicitando el reconocimiento de créditos.

PARA CUALQUIER INFORMACIÓN ADICIONAL, envíe un correo electrónico a <u>info@motril.uned.es</u> o llame al teléfono 958 83 49 29 .